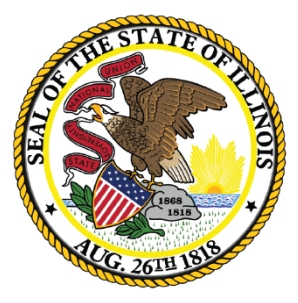

1

Illinois State Board of Education

# Employment Information System

2019 EIS Changes

# Welcome and Introductions

## Presenter

Mark Hobneck: Data Strategies & Analytics

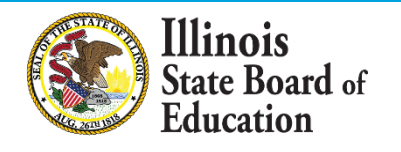

## Note: This webinar is being recorded

- 3
- Please do not provide any employee, personal, or vendor information
- The Webinar Video, PowerPoint Presentation and other resources related to Data Quality Dashboard will be posted at <u>https://www.isbe.net/Pages/EIS-</u> <u>Archived-Webinars-and-Presentations.aspx</u>
- This may take 24 hours before becoming available

# Webinar Tips

- Tips for Listening
  - Computer speakers
  - Headset connected to a computer
  - Telephone
- Tips for Speaking
  - Make sure you have a microphone plugged in or the computer you are using has a microphone before raising your hand.
  - Make sure all audio settings in the computer are un-muted and speakers are turned down before talking.

#### Question and Answer

- Q&A will be held at the end of the webinar.
- Please raise your hand to ask a question.
- All text messages are logged.
- Text questions will be posted in a Q&A document after the Webinar.
- If you are using a telephone, the audio pin number must be typed in correctly before you can talk.
- Troubleshooting
  - If you are disconnected from the Webinar at any time, you can click the link that was provided to you in your email. Alternatively, you can re-register for the Webinar to gain access.
  - If you are listening via telephone and close out of the Webinar on your computer, you will be disconnected.

Please save all written and verbal questions until the end at the Q&A

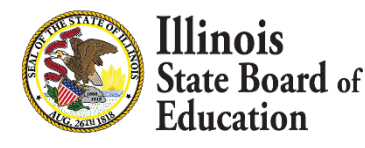

## Agenda

- Wrapping Up EIS for 2018
- New Data Collection- Teacher Absence 2018
- 2019 New FTE Calculation & Workload
- 2018-2019 Key Dates
- Question & Answer

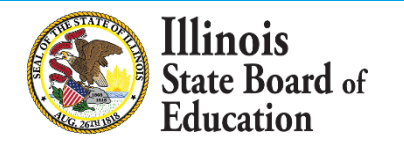

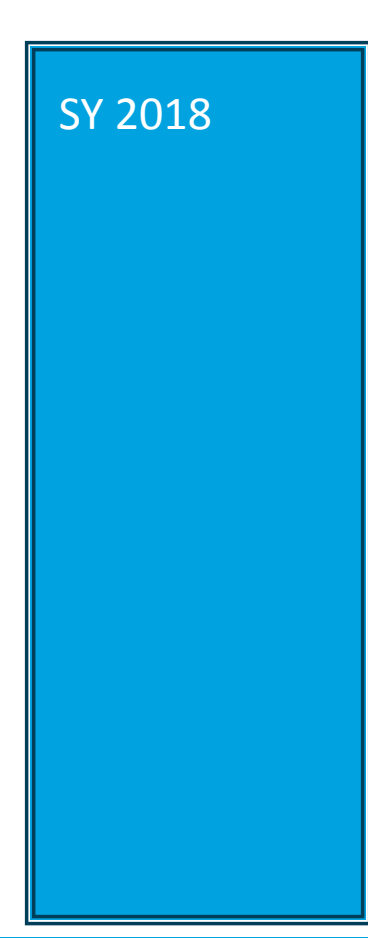

## Wrapping Up EIS for 2018

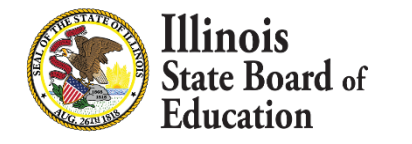

# Wrapping up 2018

#### Complete by August 15, 2018:

- No longer report summer school teachers beginning now!
- Update and Add Employment/Position Records
  - Update FTEs accordingly
  - Enter Educator Evaluations (Performance Evaluation Reform Act (PERA) (Senate Bill 315; Public Act 96-0861)
  - Enter Base Salary (Sections 10-20.47 and 34-18.38 of the School Code[105 ILCS 5/10-20.47 and 5/34-18.38] Benefits (if applicable) are due on October 1, 2018
  - Enter Teacher Absence
  - Check Data Quality Dashboard

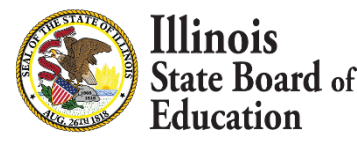

# Data Quality Dashboard Webinar

- 8
- The Webinar Video, PowerPoint Presentation and other resources related to Data Quality Dashboard will be posted at <u>https://www.isbe.net/Pages/Data-</u> <u>Quality-Dashboard.aspx</u>
  - Data Quality Dashboard is a tool to assist you in cleaning your data before final submission.

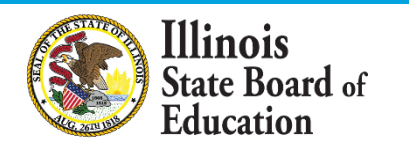

## Review

For more details, please use the following resources:

- <u>https://www.isbe.net/Documents/2017 Eval Sal 201</u>
   <u>8 Updates Presentation.pdf</u>
- <u>SY 2017 Evaluations, Salaries & Benefits, SY 2018</u> <u>Enhancements/ Updates</u>
  - Registration details required to view recording

### **Data Strategies & Analytics**

- (217) 782-3950
- <u>datahelp@isbe.net</u>

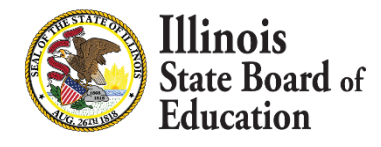

## Absences

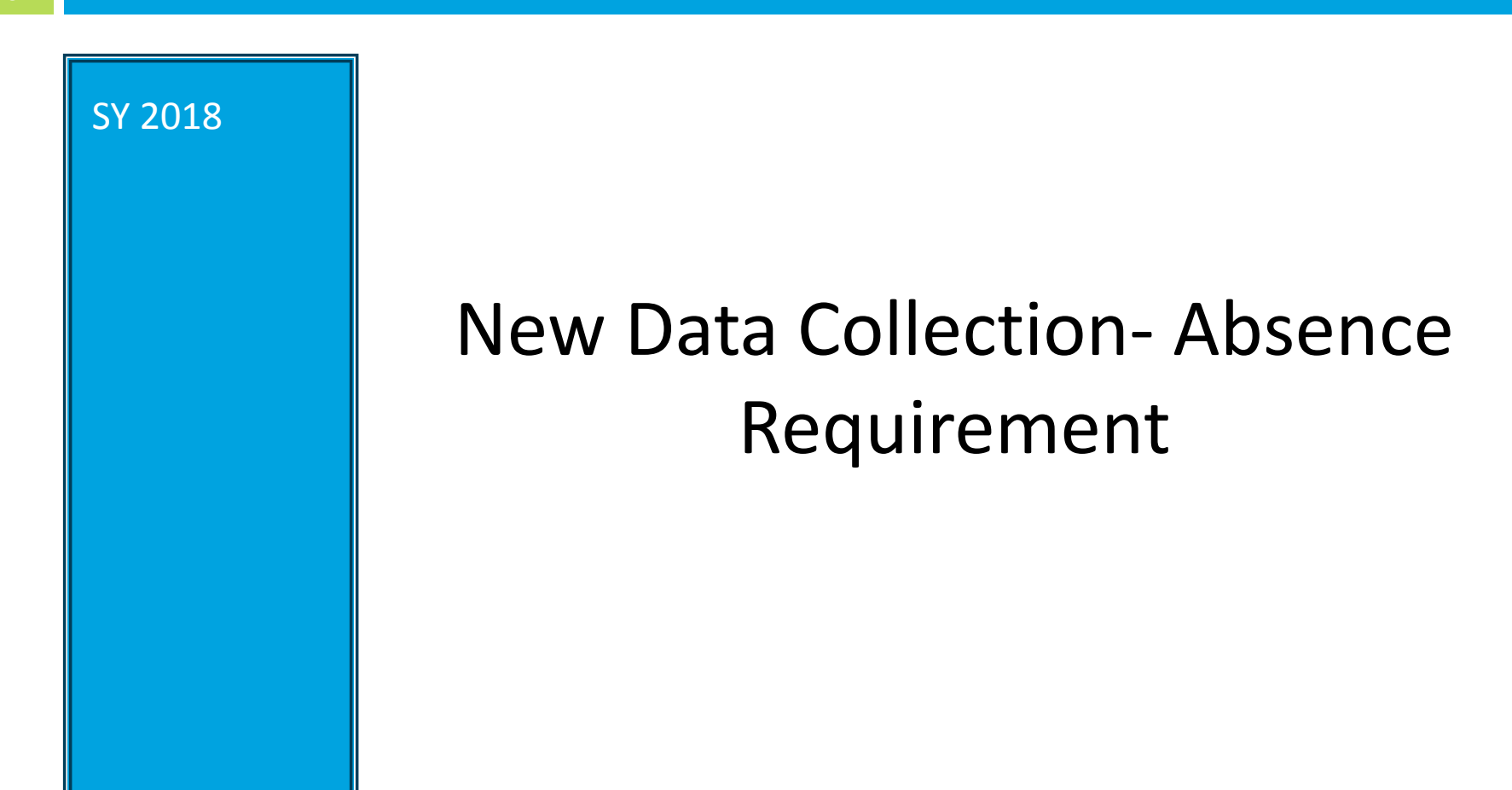

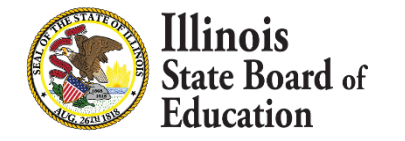

# **Employee Absence**

#### New Data Elements

- Days Expected (optional field)
  - Total number of days contracted to work during the regular school year, excluding extra duty such as summer and night school and extracurricular activities such as clubs and coaching. Do not include time for extra duty stipends for certified positions such as district superintendent, principal, assistant principal or teaching. For example if a teacher is on 180 day contract and is also paid a stipend to work an additional 20 days as a principal the expected days worked would be 180. If someone works under two contracts choose the days expected to work for the longest contract.

#### Days Absent (required field)

- Days absent is based on Section 10-17a(2)(E) of the School Code.
- Total number of days absent during the school year including partial days absent. Days absent will be a number with 2 decimals with a 1.00 meaning the teacher missed the whole day and .50 would indicate the teacher missed one half of the day that they were scheduled to teach or work. Use 0.00 if absent days were not taken during the school year.
- Days absent will be collected on the teaching position record.

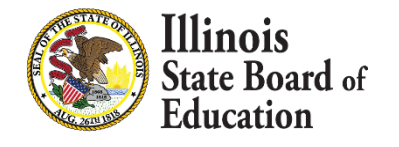

# **Employee Absence**

#### Why the change?

For the purpose of information required under Section 10-17a(2)(E) of the School Code

...the percentage of teachers with less than 10 absences in a school year for reasons other than professional development, leaves taken pursuant to the federal Family Medical Leave Act of 1993, long-term disability, or parental leaves,...

#### What to exclude?

| Exclusion                | Determination Guidance                                                                     |
|--------------------------|--------------------------------------------------------------------------------------------|
| Professional Development | Local district determination based on                                                      |
| Long-term disability     | policy or bargaining agreement                                                             |
| Parental Leave           |                                                                                            |
| FMLA                     | Resource regarding FMLA:<br>https://www.dol.gov/whd/regs/complianc<br>e/posters/fmlaen.pdf |

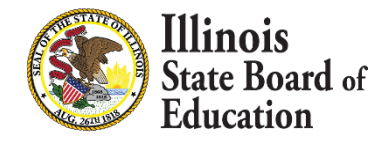

# **Employee Absence**

#### What to expect:

- Days Expected will be an optional field.
  - Acceptable range will be between 1 and 230 days
- Days Absent represent absences that are not listed in Section 10-17a(2)(E) of the school code.
- Only teaching positions will be required to enter days absent.
  - 200-251 Teachers
  - 601-610 Resource Teachers
- If an educator is both a teacher and another non-teaching position, only the teaching position will require days absent.
- The number of days absent must match over all teaching positions.
  - If an educator has more than one teaching position, any changes to days absent on one teaching position will be duplicated for the other.

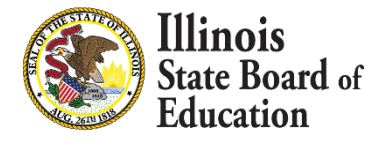

# Who Submits Absence Data

14

## Absence Data is submitted with the salary file by the entity responsible for paying employees

- Public School Districts
- Special Education Districts/Cooperatives
- Regional Offices of Education
- Vocational Districts
- Other State Funded Districts
- Nonpublic Districts (Grantees only)
- Miscellaneous Payees (Grantees only)
- Charter Schools

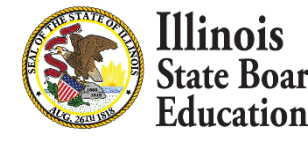

# Employee Absence (Online Entry)

#### Employee absence will be added on the Salary tab

| Dashboard                                                                 | Employment/Position                                                             | Salary                                                                                                    | Courses                   | Reports | Batch Files                                                                                    | Noncertified Sta                     | aff Employ                           | ee Evaluations                                 | Experience |
|---------------------------------------------------------------------------|---------------------------------------------------------------------------------|----------------------------------------------------------------------------------------------------|---------------------------|---------|------------------------------------------------------------------------------------------------|--------------------------------------|--------------------------------------|------------------------------------------------|------------|
| Position                                                                  |                                                                                 |                                                                                                    |                           | Close 🗙 | Positio                                                                                        |                                      |                                      |                                                | Close 🗙    |
| Position:<br>Position Start Date:<br>*FTE:                                | Feacher     Position Ti       08/15/2016     *Position E       0.60             | me Frame: Regul<br>nd Date: 05/2                                                                                                    | lar School Year<br>4/2017 |         | Position:<br>Position Start E<br>*FTE:                                                         | Principal<br>ate: 08/15/2016<br>0.40 | Position Time F<br>*Position End D   | Frame: Regular School Year<br>Date: 06/30/2017 | r] IIII    |
| *Base Salary: 641<br>*Vacation Days: 0<br>*Sick Days: 12<br>*Bonuses: 0.0 | 43.06 * Funding Source<br>*Annuities:<br>*Retirement Bene<br>0 *Other Benefits: | Contraction of the contraction of the contraction o |                           |         | <ul> <li>Salary</li> <li>*Base Salary:</li> <li>*Vacation Days</li> <li>*Sick Days:</li> </ul> | 45000.00<br>15<br>5                  | *Annuities:<br>*Retirement Benefits: | 0.00                                           |            |
| Attendance                                                                |                                                                                 |                                                                                                    |                           |         | *Bonuses:                                                                                      | 0.00                                 | *Other Benefits:                     | 0.00                                           |            |
| Days Expected: 180                                                        | *Days Absent: 5                                                                 | ation, click the Ok                                                                                                    | C button.                 |         | васк ОК                                                                                        | Once you have entere                 | d the required information           | on, click the OK button.                       |            |

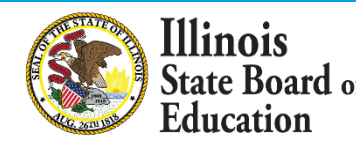

# **Employee Absence (Online Entry)**

#### Employee absence will be added on the Salary tab

| Dashboard                                                                       | Employment/Position                                                             | Salary                                                 | Courses          | Reports | Batch Files                                                  | Noncertified Staff                                                                | Employe                                                               | ee Evaluations                                                               | Experience |
|---------------------------------------------------------------------------------|---------------------------------------------------------------------------------|--------------------------------------------------------|------------------|---------|--------------------------------------------------------------|-----------------------------------------------------------------------------------|-----------------------------------------------------------------------|------------------------------------------------------------------------------|------------|
|                                                                                 |                                                                                 |                                                        |                  | Close 🗙 |                                                              |                                                                                   |                                                                       |                                                                              | Close 🗙    |
| Nosition                                                                        |                                                                                 |                                                        |                  |         | 🌯 Positior                                                   | ı                                                                                 |                                                                       |                                                                              |            |
| Position:     Spendor       Position Start Date:     05//       *FTE:     0.5// | cial Education Teacher Position Time<br>31/2017 *Position End<br>0              | Frame: Regular So<br>Date: 03/22/20                    | chool Year<br>18 |         | Position:<br>Position Start D<br>*FTE:                       | Teacher<br>08/15/2016<br>0.50                                                     | Position Time F *Position End E                                       | Frame: Regular School Yea<br>Date: 05/24/2017                                | r<br>      |
| Salary                                                                          |                                                                                 |                                                        |                  |         | 🔇 Salary                                                     |                                                                                   |                                                                       |                                                                              |            |
| *Base Salary: 20000.<br>*Vacation Days: 0<br>*Sick Days: 12<br>*Bonuses: 0.00   | 00 * Funding Source:<br>*Annuities:<br>*Retirement Benefits<br>*Other Benefits: | Title I     V       1500.00       2000.00       900.00 |                  |         | *Base Salary:<br>*Vacation Days:<br>*Sick Days:<br>*Bonuses: | 58406.74       * F         : 0       *A         12       *R         0.00       *O | Funding Source:<br>nnuities:<br>etirement Benefits:<br>ther Benefits: | Other         V           0.00         5776.39           32.20         32.20 |            |
| Attendance                                                                      |                                                                                 |                                                        |                  |         | Attenda                                                      | ince                                                                              |                                                                       |                                                                              |            |
| Days Expected: 185.00                                                           | *Days Absent: 4.00                                                              | on, click the OK bu                                    | utton.           |         | Days Expected:<br>BACK OK                                    | 185.00 *D<br>Once you have entered th                                             | ays Absent: 4.00                                                      | on, click the OK button.                                                     |            |

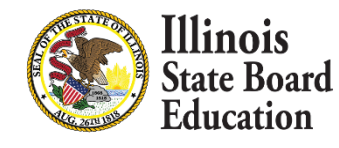

# Employee Absence (Online Entry)

|      | 17            |               |             |              |               |               |              |         |        |             |             |             |           |           |              |                |                          |                    |
|------|---------------|---------------|-------------|--------------|---------------|---------------|--------------|---------|--------|-------------|-------------|-------------|-----------|-----------|--------------|----------------|--------------------------|--------------------|
|      | Dashb         | oard          | Empl        | ovmen        | t/Position    | Salary        | Course       | s       | Repo   | rts         | Batch F     | iles        | Nonc      | ertified  | Staff        | Employe        | e Evaluations            | Experience         |
|      |               |               |             |              |               |               |              |         |        |             |             |             |           |           |              |                |                          |                    |
| 6    | Salaries for  | r School Ye   | ear 2017    |              |               |               | _            |         |        |             |             |             |           |           |              |                |                          |                    |
|      | Position      | Position 1    | Fimeframe   |              | Days Expected | Days Absent   | Funding Sour | се      | FTE    | Salary (\$) | Vacation    | Days        | Sick Days | Bonus     | ies (\$)     | Annuities (\$) | Retirement Benefits (\$) | Other Benefits (\$ |
| Edit | Principal     | Regular S     | School Year |              | 0.00          | 0.00          |              |         | 0.40   | 45,000.00   | 15          |             | 5         | 0.00      |              | 0.00           | 0.00                     | 0.00               |
| Edit | Teacher       | Regular S     | School Year |              | 180.00        | 5.00          | Other        |         | 0.60   | 64,143.06   | 0           |             | 12        | 0.00      |              | 0.00           | 6,343.75                 | 21,498.54          |
| 6    | Salaries for  | School Yea    | ar 2017     |              |               |               |              | _       |        |             |             |             |           |           |              |                |                          |                    |
|      | Position      |               |             | Position Tim | neframe       | Days Expected | Days Absent  | Funding | Source | FTE         | Salary (\$) | Vacation Da | iys       | Sick Days | Bonuses (\$) | Annuities (\$) | Retirement Benefits (\$) | Other Benefits     |
| Edit | Special Educa | ation Teacher |             | Regular Sch  | hool Year     | 185.00        | 4.00         | Title I |        | 0.50        | 20,000.00   | 0           |           | 12        | 0.00         | 1,500.00       | 2,000.00                 | 900.00             |
| Edit | Teacher       |               |             | Regular Sch  | hool Year     | 185.00        | 4.00         | Other   |        | 0.50        | 58,406.74   | 0           |           | 12        | 0.00         | 0.00           | 5,776.39                 | 32.20              |

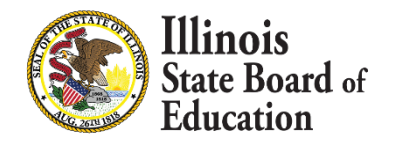

# Employee Absence (Batch Entry)

#### **Updated Salary Batch File**

| Salary | Record Count           | Salary_win.csv          | Current Date             | RCDTS Number  |             |                 |               |                    |                |             |                            |         |           | ·                   |                |                   |                    |             |
|--------|------------------------|-------------------------|--------------------------|---------------|-------------|-----------------|---------------|--------------------|----------------|-------------|----------------------------|---------|-----------|---------------------|----------------|-------------------|--------------------|-------------|
| IEIN   | Legal Last Name        | Legal First Name        | Legal Middle Name        | Date of Birth | School Year | Employer RCDT   | Position Code | Position Limetrame | Funding Source | Base Salary | Vacation Days<br>Sick Days | Bonuses | Annuities | Retirement Benefits | Other Benefits | Position End Date | Actual Days Worked | Days Absent |
| 123456 | Legal Last Name Sample | Legal First Name Sample | Legal Middle Name Sample | 01/01/2000    | 2018        | 123456789012345 | 200 (         | 01 1.00            | 01             | 0.00        | 0 0                        | 0.00    | 0.00      | 0.00                | 0.00           | 06/10/2018        | 0.00               | J.00        |

- The batch process will ignore days absent for non-teaching positions.
- A blank value for Days Absent is not acceptable for teaching positions 200-251 and 601-611.

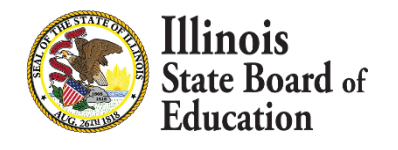

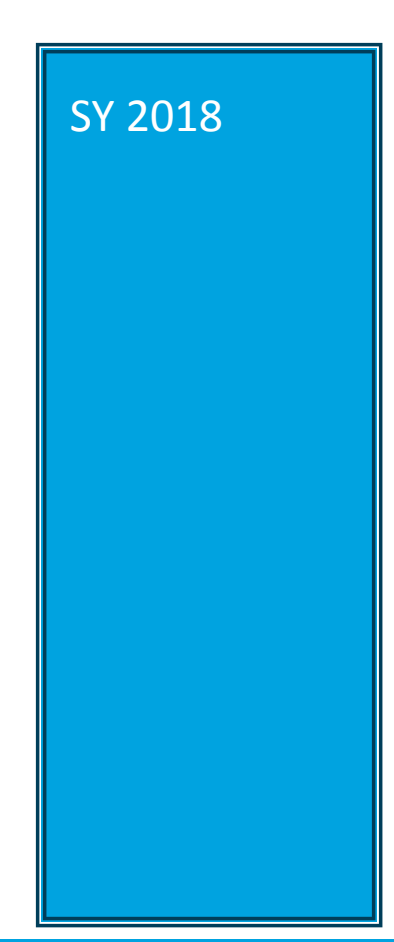

### New Batch File Dashboard

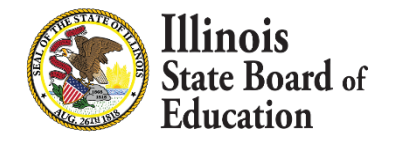

## Batch File Dashboard

# What to expect:

This gives users access to see the status of the latest batch file. Different IWAS user logins may see different dashboards.

#### Download

Download your most recently processed batch files. To refresh the list, click here

| File Name                                      | Processed Date      |          |
|------------------------------------------------|---------------------|----------|
| Sample_2018_Employment_Position Batch File.csv | Feb 22 2018 3:18PM  | Download |
| Employmentcsv                                  | Feb 20 2018 10:11AM | Download |
| Employmentcsv                                  | Feb 20 2018 10:00AM | Download |

#### Most Recent File Details

| File Name                                  | Sample_2018_Employment_Positon Batch File.csv                                                              |
|--------------------------------------------|----------------------------------------------------------------------------------------------------|
| File Type                                  | Employment File Type                                                                                       |
| Processed Date                             | Feb 22 2018 3:18PM                                                                                         |
| Total Records                              | 451                                                                                                    |
| Successful Records                         | 450                                                                                                    |
| Most Frequent Error                        | E09 - FTE cannot exceed 1.00 for all positions including all districts for TimeFrame: Regular School Year. |
| Number of Instances of Most Frequent Error | 1                                                                                                    |

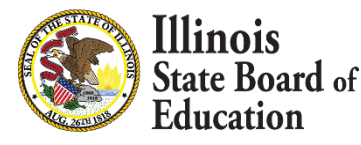

# Batch File Dashboard

#### What to expect:

- <u>File Name</u> is the name of the batch file submitted
- <u>File Type</u> will either be Employment, Salary, or Evaluation
- <u>Processed Date</u> is the date and time file was submitted
  - Will only keep most recent file
- <u>Total Records</u> is the number of records submitted
- <u>Successful Records</u> is the number of records accepted
- Most Frequent Error displays error which appeared most often
- <u>Number of Instances of Most Frequent Error</u> is the count of the most frequent error

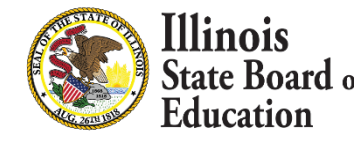

## **EIS Web Services**

- 22
- ISBE offers a free web service that provides a method for districts to automate the sending and retrieving of batch data to EIS.
- Providing current data to ISBE using web services is simple and automated for data entry staff.
- Web services use the same template as batch upload.

### https://www.isbe.net/Documents/DataTransferDevelo per.pdf

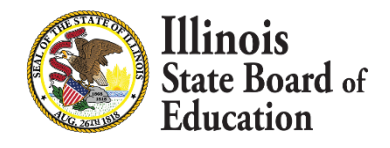

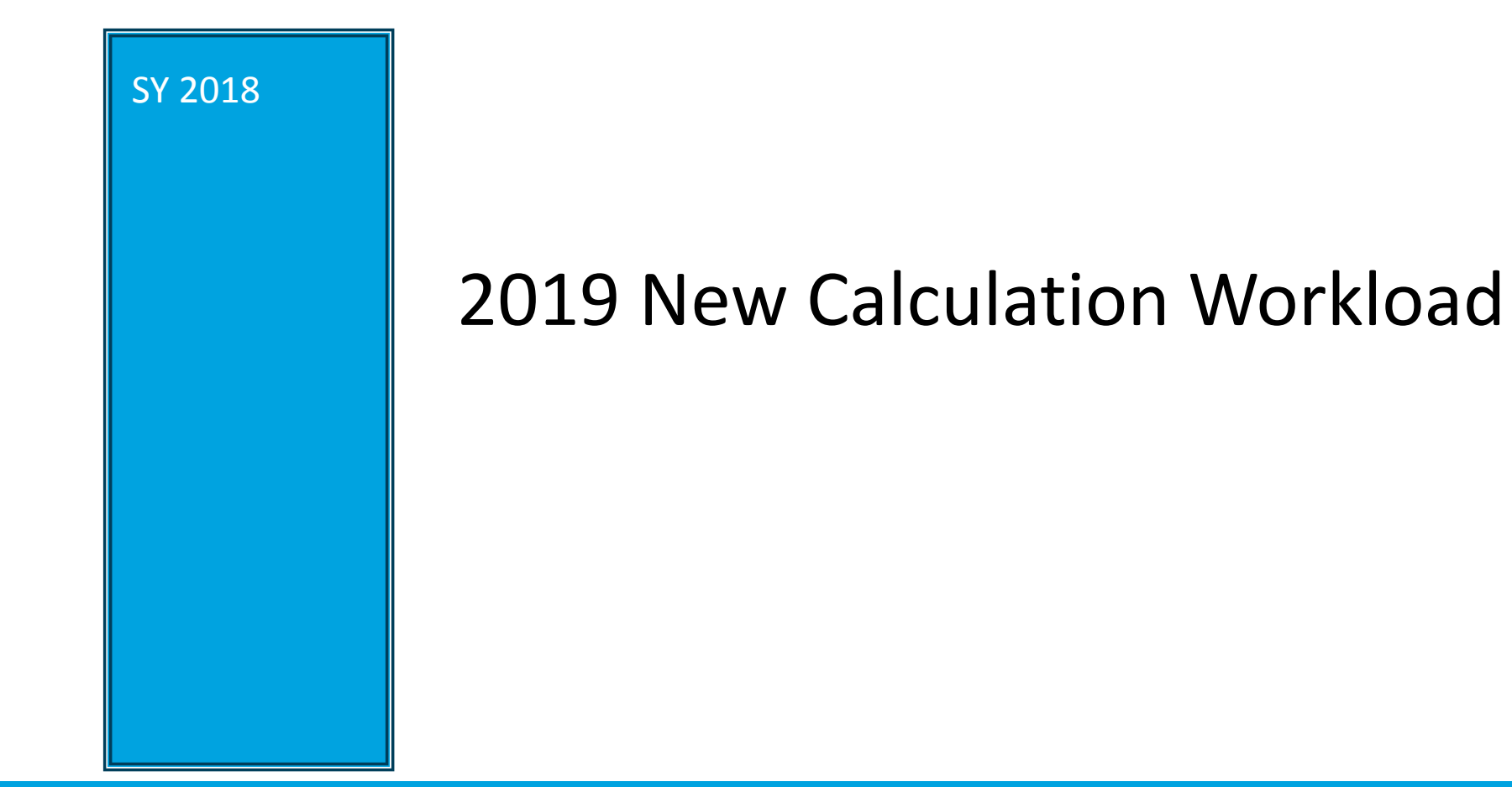

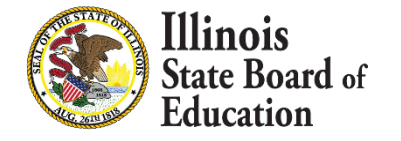

## FTE Data Elements

### Data Element:

#### 1. Actual days worked

- 1. The actual days an educator worked during the year, i.e. 176.2 days
- 2. Previously called "Expected Days"

#### 2. Percent of full-time 🗱

- 1. Percent of full-time will be presented as a percentage, range 10% thru 100%
- 2. Used to determine full-time and part-time employees

#### 3. Contract days for full time

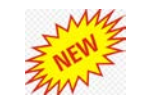

1. Number of days which makes a licensed positon full-time, i.e. 180 days

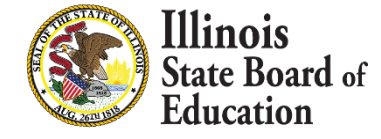

# **FTE Calculation**

#### 25

Why the change:

- Calculated FTE should be more accurate and more consistent year-after-year
- We can use the percent time worked to identify both full-time and part-time employees without adding another field to EIS

#### What to expect:

- Percent of full-time is not the same as FTE
- All EIS positions will require percent time worked during the regular school year
- Before actual days worked is collected FTE will be the Percent of full-time
- After actual days worked is collected FTE will be calculated as below

Calculated  $FTE = \frac{(percent of full-time)*(actual days worked)}{contract days for full-time}$ 

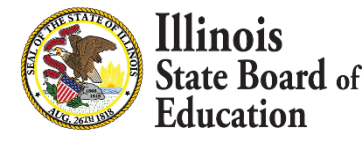

# Workload at Work Location

- Work load is the percent of time worked, for a position, at any particular location
- Sum of work load per position must equal 100%
- The work load does not need to match the percent time employed
- No longer need to calculate the FTE at each location

What to Expect:

Percent time employed = 80% (Position 1 = Teacher)

- Work Location 1 work load = 75%
- Work Location 2 work load = 25%

#### Percent time employed = 20% (Position 2 = Principal)

• Work Location 1 work load = 100%

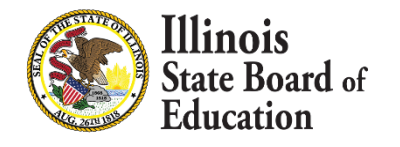

#### FTE Calculation – Contract Days Online Data Entry

|         | otract Dave By Do | cition ( | ode | Ed | lit Contract Da | vs For Selected S  | chool Vear  |  |
|---------|-------------------|----------|-----|----|-----------------|--------------------|-------------|--|
|         |                   |          |     |    | int contract bu | ys i or selected s | citoor reur |  |
| Dicelar |                   |          |     |    |                 |                    |             |  |

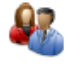

#### **Contract Days for School Year 2018**

| <b>Position Code</b> | Position Description                        | Position Category                | Contract Days |
|----------------------|---------------------------------------------|----------------------------------|---------------|
| 100                  | District Superintendent                     | Regular Education Administrative | 0             |
| 101                  | Assistant/Associate District Superintendent | Regular Education Administrative | 0             |
| 102                  | Chief Executive Officer                     | Regular Education Administrative | 0             |
| 103                  | Principal                                   | Regular Education Administrative | 0             |
| 104                  | Assistant Principal                         | Regular Education Administrative | 0             |
| 105                  | Supervisory Dean                            | Regular Education Administrative | 0             |
| 107                  | General Administrator or General Supervisor | Regular Education Administrative | 0             |

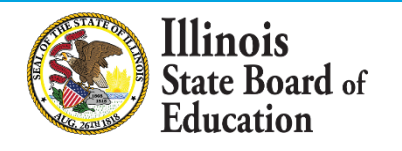

#### FTE Calculation – Contract Days Online Data Entry

Close 🔀 🎍

#### Contract Days for School Year 2018

#### INSTRUCTIONS: Please enter the number of contract days by code or by category for your district.

| Position Category                   | Apply Value to Entire<br>Category? | Position<br>Code | Position Description                                           | Contract Days |                  |
|-------------------------------------|------------------------------------|------------------|----------------------------------------------------------------|---------------|------------------|
| Regular Education<br>Administrative | Apply to Category                  | 100              | District Superintendent                                        | 0             | Save All Changes |
| Regular Education<br>Administrative | Apply to Category                  | 101              | Assistant/Associate District Superintendent                    | 0             | Save All Changes |
| Regular Education<br>Administrative | Apply to Category                  | 102              | Chief Executive Officer                                        | 0             | Save All Changes |
| Regular Education<br>Administrative | Apply to Category                  | 103              | Principal                                                      | 0             | Save All Changes |
| Regular Education<br>Administrative | Apply to Category                  | 104              | Assistant Principal                                            | 0             | Save All Changes |
| Regular Education<br>Administrative | Apply to Category                  | 105              | Supervisory Dean                                               | 0             | Save All Changes |
| Regular Education<br>Administrative | Apply to Category                  | 107              | General Administrator or General Supervisor                    | 0             | Save All Changes |
| Regular Education<br>Administrative | Apply to Category                  | 111              | Director Area Voc Cent or Supervisor or More 1<br>field in CTE | 0             | Save All Changes |
| Regular Education<br>Administrative | Apply to Category                  | 114              | Chief School Business Official                                 | 0             | Save All Changes |

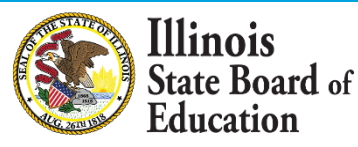

## FTE Calculation – Online Data Entry

#### Sample Online % of Full-Time, Workload & Calculated FTE:

|               | Position Code | Position                  | Time Frame          | Locations                 |         |                        |          | Percent of Full Time | Position Start Date | Position End Date | FTE (E) |
|---------------|---------------|---------------------------|---------------------|---------------------------|---------|------------------------|----------|----------------------|---------------------|-------------------|---------|
| Edit / Remove | 250           | Special Education Teacher | Regular School Year | Location                  | Primary | Grade Level Assignment | Workload | 75 %                 | 8/15/2017           | 5/29/2018         | 0.0     |
|               |               |                           |                     | Edit / Remove High School | 1       | High School            | 100 %    |                      |                     |                   |         |
|               |               |                           |                     | Add Work Location Record  |         |                        |          |                      |                     |                   |         |
|               |               |                           |                     |                           |         |                        |          |                      |                     |                   |         |
|               |               |                           |                     |                           |         |                        |          |                      |                     |                   |         |
|               |               |                           |                     |                           |         |                        |          |                      |                     |                   |         |

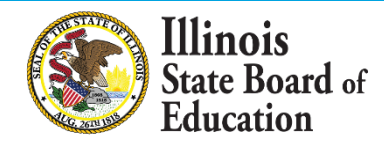

# **FTE Calculation - Typical**

30

|          | Contracted<br>Days to Full- | Position   | % of Full- |                    | FTE         | Position |
|----------|-----------------------------|------------|------------|--------------------|-------------|----------|
| Position | Time                        | Start Date | Time       | Actual Days Worked | Calculation | End Date |
| 200      | 180                         | 08/15/2017 | 100        | 180                | 1.00        |          |
| 200      | 180                         | 08/15/2017 | 60         | 180                | 0.60        |          |
| 103      | 180                         | 08/15/2017 | 100        | 108                | 0.60        |          |
| 372      | 180                         | 08/15/2017 | 100        | 90                 | 0.50        |          |
| 611      | 183                         | 08/15/2017 | 40         | 183                | 0.40        |          |
| 201      | 183                         | 08/15/2017 | 100        | 110                | 0.60        |          |

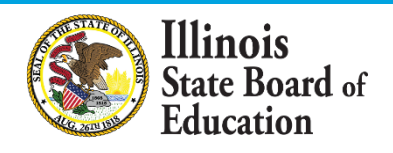

# **FTE Calculation - Atypical**

31

| Position | Contracted<br>Days to Full-<br>Time | Position<br>Start Date | % of Full-<br>Time | Actual Days Worked | FTE<br>Calculation | Position<br>End Date |
|----------|-------------------------------------|------------------------|--------------------|--------------------|--------------------|----------------------|
| 200      | 180                                 | 08/15/2017             | 100                | 90                 | 0.50               | 12/31/2017           |
| 200      | 180                                 | 01/01/2018             | 50                 | 90                 | 0.25               |                      |
| 250      | 180                                 | 01/01/2018             | 50                 | 90                 | 0.25               |                      |

| 200 | 180 | 08/15/2017 | 80 | 180 | 0.80 |  |
|-----|-----|------------|----|-----|------|--|
| 103 | 220 | 08/15/2017 | 20 | 220 | 0.20 |  |

| 200 | 180 | 08/15/2017 | 50  | 90 | 0.25 | 12/31/2017 |
|-----|-----|------------|-----|----|------|------------|
| 200 | 180 | 01/01/2018 | 100 | 90 | 0.50 |            |

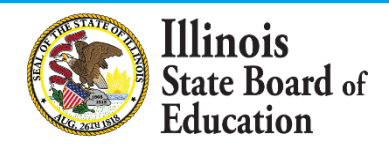

# FTE Calculation-Continued

#### What to Expect:

- For each change in percent of full-time, close and start a new position and enter the actual days worked
- Once a position has been given a position end date a salary record will be required at that time
- The sum of percent of full-time cannot be greater than 100% for all open positions at any time. Total for year can be greater than 100% including closed positions
- The sum of actual days worked cannot exceed the contract days for full time for a unique position

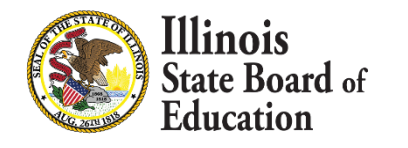

### Updated 2018-19 Key Dates

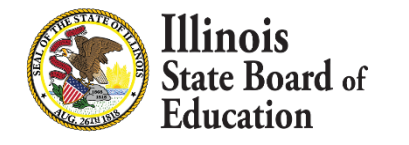

## 2017-18 Updated Key Dates

| Activity                                                                                                    | Date                                   |
|----------------------------------------------------------------------------------------------------|----------------------------------------|
| Begin to submit SY 2019 Employment and Position data                                                                              | Fall 2018 TBD                          |
| Deadline for 2019 5Essentials Survey Email<br>Addresses and Employment/Position data                                              | Thursday, November 1, 2018             |
| EIS 2019 Employment and Position Records for the<br>purpose of the EDEN C059 Staff FTE file                                       | (update by)<br>Tuesday, April 16, 2019 |
| All SY 2019 Non-certified Employees aggregated FTE<br>counts must be completed for the purpose of the<br>EDEN C059 Staff FTE file | Tuesday, April 16, 2019                |
| Final Deadline for SY 2019 (updates & corrections)<br>Employment/Position, Base Salary, Evaluations and<br>Absent Data            | Thursday, August 15, 2019              |
| 2019 Benefits data if applicable                                                                                                  | Tuesday, October 1, 2019               |

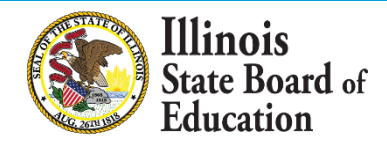

# **ISBE Resource Information**

#### EIS webpage:

<u>https://www.isbe.net/Pages/Employment-Information-System.aspx</u>

#### **Data Elements:**

<u>https://www.isbe.net/Pages/EIS-Data-Elements.aspx</u>

#### **Templates and Instructions:**

https://www.isbe.net/Pages/EIS-Data-Input.aspx

#### **Data Validations:**

https://www.isbe.net/Pages/EIS-Validations-Document.aspx

#### **Key Dates:**

https://www.isbe.net/Pages/EIS-Key-Dates.aspx

#### Data Quality Dashboard:

IWAS

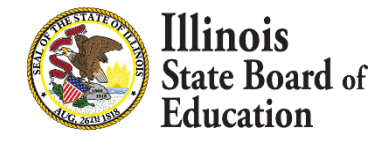

# **ISBE Contact Information**

### **Data Strategies & Analytics**

- (217) 782-3950
- <u>datahelp@isbe.net</u>

### Help Desk for IWAS technical issues

(217) 558-3600

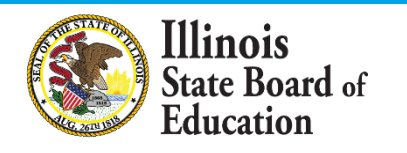

## Q/A and Discussion

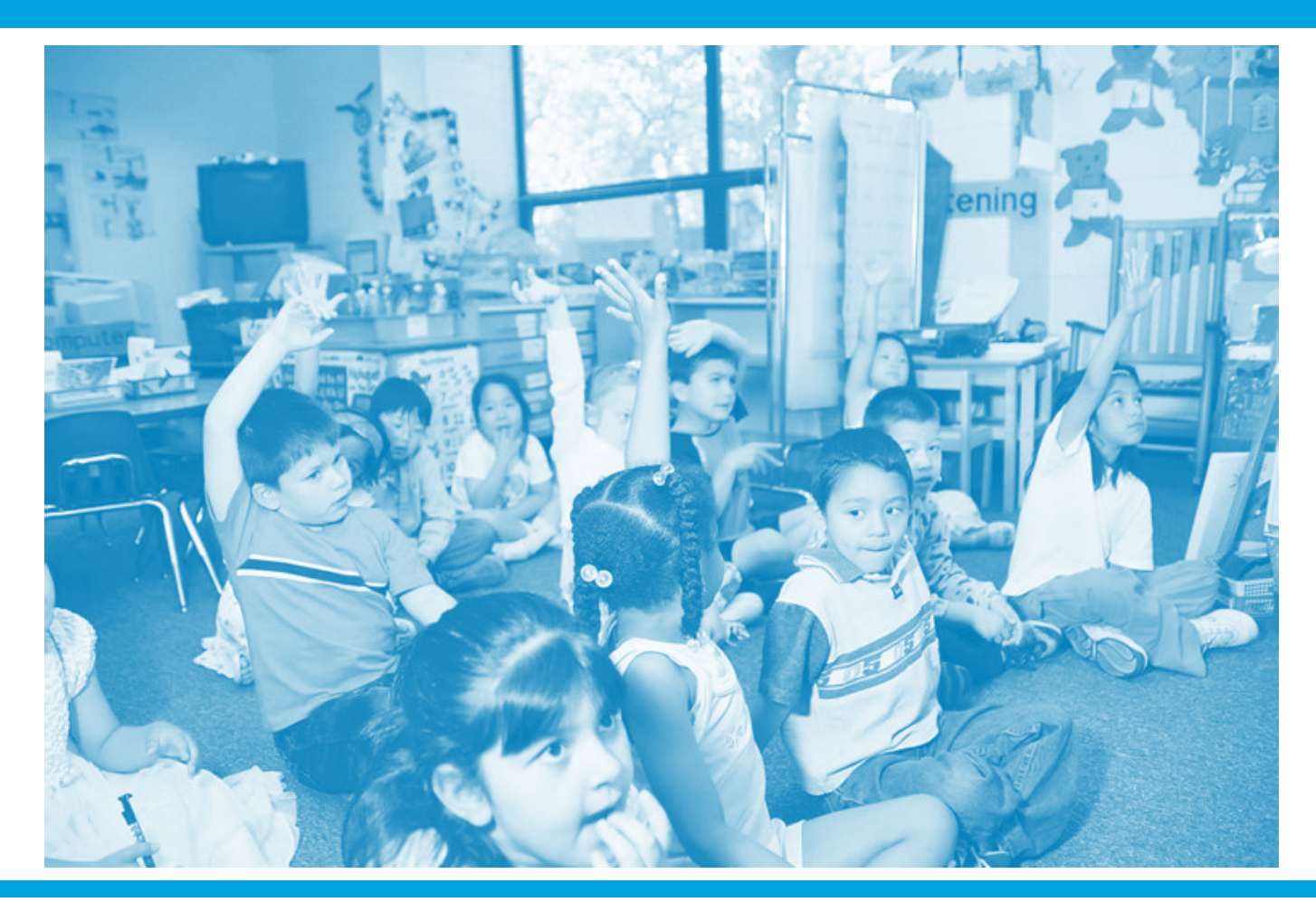

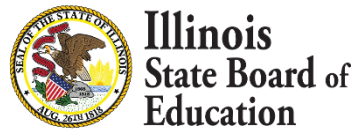